## 行き先を探す

周辺

の施設

で

周辺の施設を探す

## 自車から10km以内にある施設を20件まで検索します。

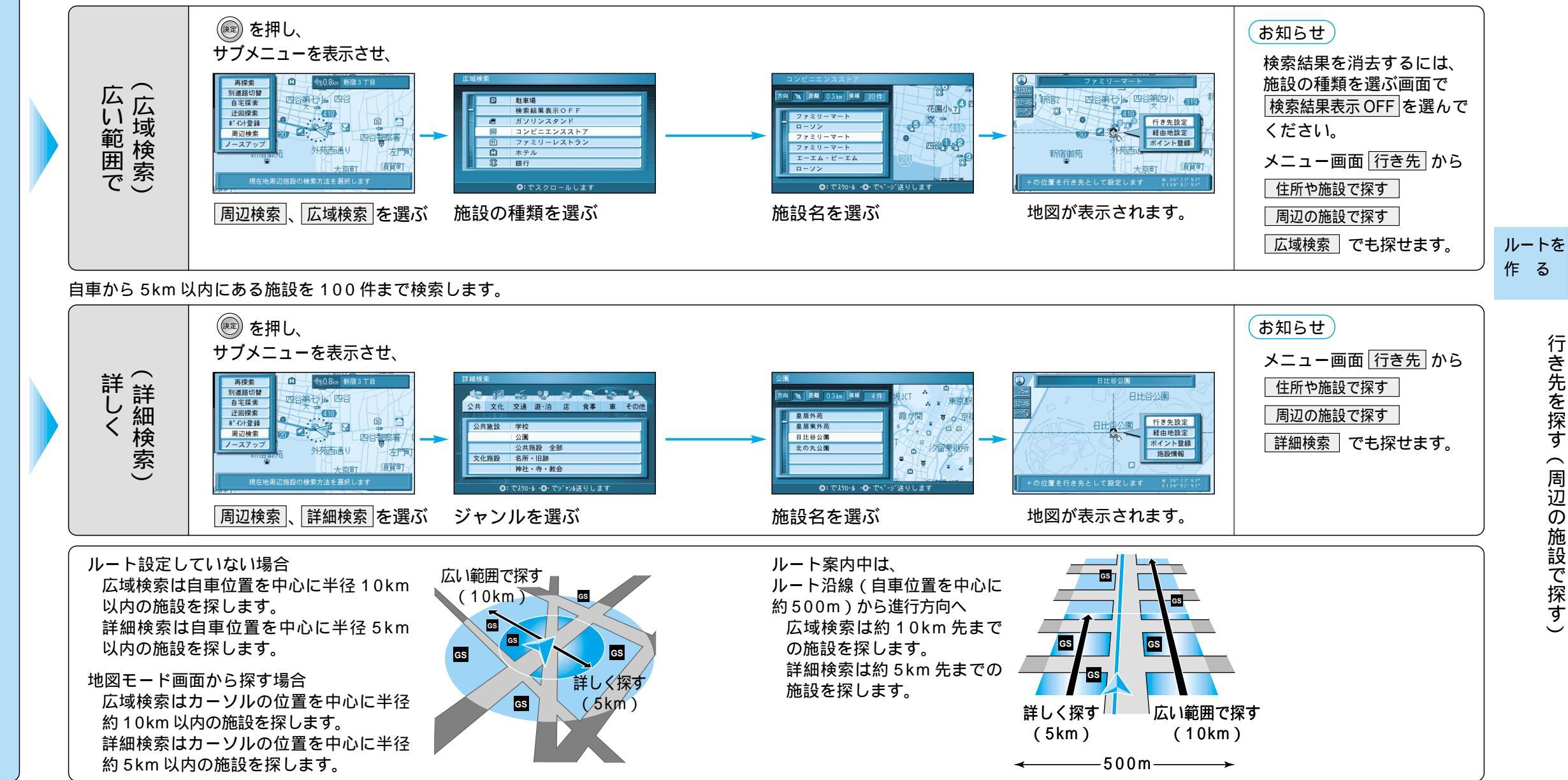

## 詳細検索の精度について

検索した場所によっては、丁目、番地、号まで正確に検索できないことがあり、検索された場 所と実際の場所が離れている場合があります。 そのときは、検索した場所のある市町村・大字の主要部(市役所の場所など)の地図を表示し、 画面上には「ピンポイントの情報が収録されていません。周辺部の地図を表示します。」とい うメッセージを表示し、検索された場所は「 付近」と表示されます。